Guida all'uso del nuovo sistema informativo Psn

# Psn Online v. 2.0

DCPS/PSC

Versione 2.0

Dicembre 2016

# INDICE

## 1. Introduzione

- 1.1 Accesso all'applicativo Psn online
- 1.2 Tipologie di utenza e gestione dei profili
- 2. Schermata principale
- 3. Scheda preliminare
- 4. Questionario Pda (Piano di attuazione )
- 5. Questionario Psn (Programma statistico nazionale)
  - 5.1. Specifiche e suggerimenti SIQual
  - 5.2. Struttura delle Sezioni (Tipologia STA Statistica, e sottotipologie associate: SDI, SDA e SDE)
  - 5.3. Navigazione
  - 5.4. Download questionario (in altro a destra)
  - 5.5. Salvataggio e visualizza errori (in basso a destra)
  - 5.6. Struttura delle Sezioni (tipologia STU)
  - 5.7. Struttura delle Sezioni (tipologia SIS)
  - 5.8. Gestione Moduli
  - 5.9. Sottoquestionario DP Dati Personali
- 6. Alcuni suggerimenti

## 1. Introduzione

Nel triennio di programmazione 2017-2019 ci poniamo in un contesto caratterizzato da un sempre maggiore utilizzo delle fonti amministrative, per cui vi è una maggiore dinamicità dei lavori Psn nell'utilizzo delle diverse tipologie di fonti (fonti amministrative e fonti statistiche oltre che raccolta diretta); questa dinamicità poneva problemi al sistema informativo Psn online utilizzato fino al 2014, in quanto risulta complesso gestire tali cambiamenti. Inoltre sono via via aumentate le esigenze di analisi della capacità di programmazione del Sistema e, quindi, di una maggiore connessione ed integrazione tra la fase di programmazione triennale (Psn), la fase di pianificazione annuale (Pda) e la fase di verifica della realizzazione dei lavori (Sda).

A partire dal triennio di programmazione 2017-2019, per agevolare l'utenza nella definizione delle attività di programmazione, sono stati sviluppati e verranno utilizzati:

- il nuovo questionario Psn, articolato su diverse schede di programmazione per la raccolta delle informazioni;
- il nuovo sistema informativo Psn online.

le **schede di programmazione Psn** sono state oggetto di un'operazione di razionalizzazione e semplificazione per limitare la mole delle informazioni richieste ma per aumentare, allo stesso tempo, la pertinenza delle risposte fornite.

Per esempio, parte dei quesiti della sezione *qualità* (ad es. azioni di controllo del processo ex-ante, in itinere, ex post) e parte dei quesiti della sezione *diffusione* (ad es. specifiche e indirizzi web) sono stati spostati dal questionario Psn al questionario dello Stato di attuazione (Sda).

Nel nuovo questionario, l'utente non deve definire «a priori» se un lavoro è una SDI, o una SDA o una SDE ma è sufficiente che selezioni le fonti di acquisizione dati (dirette, amministrative o statistiche) che vengono utilizzate nel lavoro e, a seconda della tipologia di fonte utilizzata, il sistema definisce la tipologia del lavoro.

Nel questionario precedente, a ogni tipologia di lavoro era associata una scheda "separata" e questo rendeva problematici i cambi di tipologia di un lavoro: era infatti necessario chiudere un lavoro e aprirne uno nuovo, con la conseguenza che tutte le informazioni dovevano essere manualmente reinserite nella nuova scheda.

Le schede attuali sono articolate in **sezioni** e **moduli**: un punto di forza consiste nell'operazione di razionalizzazione che ha permesso la definizione, in molti casi, di sezioni e moduli omogenei per le diverse tipologie di lavoro. Ciò consente, tra l'altro, una adeguata gestione del cambio di tipologia dei lavori Psn (l'aggiunta di una fonte non comporta la ricompilazione dell'intera scheda) e, anche dal punto della gestione del cambiamento del testo di un quesito, non è necessario intervenire puntualmente su tutte le diverse tipologie di schede e su più output.

Infine va sottolineato che le <u>tipologie</u> (e le relative definizioni) di lavoro statistico sono rimaste le stesse del precedente questionario, SDI, SDA, SDE, STU, SIS.

Il questionario Psn utilizzato fino alla programmazione definita tra ottobre e novembre 2014 (per la predisposizione del *Psn 2014-2016. Aggiornamento 2016*) era articolato in 5 schede, ciascuna delle quali, a sua volta, articolata in sezioni e allegati. La più complessa era la scheda SDI, con 24 sezioni e allegati. Considerando che i contenuti delle schede erano diversi per le differenti tipologie di lavoro (SDI, SDA, SDE; STU, SIS) risultava un totale di un centinaio di sezioni/allegati, oltre ad altri due questionari associati: il questionario Pda e il questionario Sda.

Il nuovo questionario Psn, utilizzato a partire dalla programmazione 2017-2019, presenta più connessioni tra le parti Psn, Pda e Sda e soprattutto, con meno di 20 sezioni, sono state strutturate tutte le tipologie di schede Psn associate ai diversi lavori statistici.

# Come viene gestito il nuovo questionario Psn?

## Mediante il nuovo sistema informativo Psn online.

In sintesi il nuovo sistema consente:

- una maggiore flessibilità dell'applicativo nell'adeguamento, per esempio, a modifiche normative;
- una facilitazione per gli utenti nel cambio di tipologia dei lavori Psn (aggiungere/eliminare fonti di acquisizione dati non comporta la ricompilazione dell'intera scheda);
- una maggiore connessione con i sistemi dell'Istituto (per esempio SIQual);
- la gestione delle nuove schede Psn, razionalizzate e alleggerite;
- la gestione delle nuove schede Pda e Sda.

Nel nuovo sistema, per ogni lavoro, è prevista, come primo passo, la compilazione della **scheda preliminare**. Questa definisce gli aspetti di continuità, ovvero le conferme di effettuazione negli anni successivi o, in caso di non effettuazione, l'indicazione delle motivazioni.

Una volta compilata la scheda preliminare, per lo stesso lavoro sarà possibile compilare sia la scheda per la pianificazione dell'anno successivo (Piano d'attuazione 2017) sia la scheda per la programmazione del Psn 2017-2019 Aggiornamento 2018-19.

Le informazioni contenute nelle schede del Psn 2017-2019 sono state ribaltate nelle schede per la compilazione del Psn 2017-2019 Aggiornamento 2018-2019. Naturalmente sarà necessario controllare la correttezza di tale operazione, oltre naturalmente a completare il questionario inserendo le informazioni mancanti.

In riferimento poi all'obbligo di risposta e alle sanzioni, a seguito delle ultime modifiche introdotte nel d.lgs. n. 322/1989 dalla Legge n. 125/2013, vi è l'esigenza di indicare con precisione, al momento stesso della compilazione del questionario, quali indagini saranno sottoposte all'obbligo di risposta e quali si vogliono proporre per la procedura sanzionatoria, in quanto gli elenchi sono deliberati dal Comstat insieme al Psn<sup>1</sup>.

<sup>&</sup>lt;sup>1</sup> La Legge n. 125/2013 (conversione in legge del decreto-legge 31 agosto 2013, n. 101 – G.U. Serie Generale n. 255 del 30.10.2013) ha apportato modifiche ai contenuti del Programma e al suo iter di approvazione, comportando l'adozione di un unico Decreto nel quale siano inseriti:

<sup>-</sup> il Psn, con cui sono altresì individuate le variabili che possono essere diffuse in forma disaggregata, ove ciò risulti necessario per soddisfare particolari esigenze conoscitive anche di carattere internazionale o europeo;

 <sup>-</sup> l'elenco delle rilevazioni comprese nel Psn rispetto alle quali sussiste l'obbligo di risposta di cui all'art. 7 del d.lgs. n. 322/1989;
 - la definizione dei criteri da utilizzare per individuare, ai fini dell'accertamento delle violazioni di cui all'art. 11, comma 2, del d.lgs. n. 322/1989, le unità di rilevazione la cui mancata risposta comporta l'applicazione della sanzione di cui all'art. 7 del medesimo decreto.

# 1.1. Accesso all'applicativo Psn online

# **PRIMO ACCESSO**

Quando si accede per la prima volta all'applicativo, raggiungibile al seguente link <u>http://www.sistan.it/psnplus/questionari/pglogin.php</u>, si deve

a) Inserire la User-Id e la Password iniziale (psnonline) riportati nell'email inviata dall'Istat;

| SISTAN<br>HERRICHTERSON<br>HERRICHTERSON |
|----------------------------------------------------------------------------------------------------|
| 👻 Entra 📄 🖒 Ripristina Password                                                                                                    |

b) nella schermata di registrazione, inserire le informazioni di contatto (Cognome, Nome, Indirizzo email) dell'utente che sta effettuando la compilazione; digitare una <u>password personale</u> e inserire la nuova password anche nel campo *Conferma password*. Quindi cliccare il tasto Salva.

| SISTAN<br>STIMAS INTRICE<br>Der il paese      | 2 |
|-----------------------------------------------|---|
| Registrazione                                 |   |
| Ente Istat - Istituto nazionale di statistica |   |
| User-Id comfir                                |   |
| Cognome dfdf                                  | E |
| Nome fdfd                                     |   |
| Indirizzo email teste stat.it                 |   |
| Password                                      |   |
| Conferma password                             |   |
| 🗃 Salva 🗮 Esci                                |   |
|                                               |   |
|                                               |   |
|                                               |   |

La procedura di registrazione deve essere eseguita solo per il primo accesso all'applicativo. Per tutti gli accessi successivi sarà sufficiente digitare il codice identificativo e la password.

## EVENTUALE SMARRIMENTO DELLA PASSWORD

Se non si dispone più della password personale (per dimenticanza o smarrimento), è possibile ripristinare la password iniziale.

A tal fine si deve

a) inserire la <u>User-id</u> di registrazione e cliccare sul pulsante Ripristina Password presente nella home page

in basso a destra;

b) attendere l'arrivo nella casella di posta elettronica relativa all'<u>indirizzo email di registrazione</u> delle credenziali di accesso iniziali;

c) ripetere la procedura prevista per il primo accesso inserendo una nuova password personale.

## MODIFICA DEI DATI DI REGISTRAZIONE

Se necessario, è possibile modificare la password personale e le informazioni di contatto (Cognome, Nome, Indirizzo email) dell'utente cliccando sull'icona 💄 presente in alto nella schermata di home page.

| File Modifica                       | Visualizza Preferiti S               | itrumenti ?                                                        |                                |                                         | /                                             |                                                                     |                                                                   |                                                     |          |          |          |                   |                    |          |         |     |
|-------------------------------------|--------------------------------------|--------------------------------------------------------------------|--------------------------------|-----------------------------------------|-----------------------------------------------|---------------------------------------------------------------------|-------------------------------------------------------------------|-----------------------------------------------------|----------|----------|----------|-------------------|--------------------|----------|---------|-----|
| SISTEMA S<br>STETAMA S<br>NATIONALI | TAN   la re                          | ete statistica<br>il paese                                         |                                |                                         | Utent                                         | e: entiissprova                                                     | 💄, Tipologia: Uf                                                  | ficio di statistica E                               | nte Sist | an, Ruol | : Compi  | latore e Supervis | ore Ente: ISS      | Esci     |         |     |
| Rilevazione SDA                     | Rilevazione PDA                      | /PSN Consultazione storico                                         |                                |                                         |                                               |                                                                     |                                                                   |                                                     |          |          |          |                   |                    |          |         | psn |
| Lavori PDA/PS                       | N                                    |                                                                    |                                |                                         |                                               |                                                                     |                                                                   |                                                     |          |          |          |                   |                    |          |         |     |
|                                     |                                      | Avviso: per analizzare la situazione dei singoli se<br>Di          | PS<br>ttori è nec<br>podiché i | SN 2017<br>Sessario sci<br>lavori potri | 2-2019<br>aricare i la<br>anno esser<br>21/12 | Aggiornam<br>vori in excel cli<br>re filtrati per se<br>/2016 - 01/ | ento 2018-2<br>iccando sull'icona<br>ettore (colonna k<br>02/2017 | 019 🥥<br>posta a destra nel<br>della tavola excel). | la parte | alta del | a pagina | ("scarica risult  | ati").             |          | 00      |     |
|                                     |                                      | Dati Ente                                                          |                                | Sottoti                                 | pologia                                       | a trate                                                             |                                                                   | Quest                                               | ionarie  | D PDA    |          |                   |                    |          | Questio | nar |
| Codice PSN                          | Struttura<br>Titolare                | Denominazione Lavoro                                               | Tipolog                        | Origine                                 | Corren                                        | preliminare                                                         | Stato PDA                                                         | Stato                                               |          |          |          | Stato PSN         | Stato              |          |         |     |
| ×                                   | x                                    | ×                                                                  | . т х                          | <b>•</b> X                              | <b>•</b> X                                    |                                                                     | Tutt 🕶 🛛                                                          | Tutti 💌 🗙                                           |          |          |          | Tutt 🕶 🗙          | Tutti 💌 🗵          |          |         |     |
| FIR-00001                           | FIR                                  | Le forze di lavoro nel Comune di<br>Firenze e nell'area fiorentina | STA                            | SDI                                     | SDI                                           | ٧                                                                   | Candidato                                                         | Inevaso                                             | 204      |          |          | Proposto          | In<br>Compilazione | <b>6</b> | (j)     | 4   |
| FIR-00004                           | FIR                                  | Profilo demografico della città e<br>dell'area fiorentina          | STA                            | SDA                                     | SDA                                           |                                                                     | Candidato                                                         |                                                     |          |          |          | Candidato         |                    |          |         |     |
| FIR-00005                           | FIR                                  | Numerazione civica georeferenziata                                 | STA                            | SDI                                     | SDI                                           |                                                                     | Candidato                                                         |                                                     |          |          |          | Candidato         |                    |          |         |     |
| FIR-00007                           | FIR                                  | La qualità della vita a Firenze                                    | STA                            | SDI                                     | SDI                                           |                                                                     | Candidato                                                         |                                                     |          |          |          | Candidato         |                    |          |         |     |
| FIR-00015                           | FIR                                  | I redditi dei fiorentini                                           | STA                            | SDA                                     | SDA                                           |                                                                     | Candidato                                                         |                                                     |          |          |          | Candidato         |                    |          |         |     |
| FIR-00016                           | FIR                                  | prova inserimento                                                  | STA                            |                                         |                                               |                                                                     |                                                                   |                                                     |          |          |          | Nuovo             | Inevaso            | 2        |         |     |
|                                     | Pagina 1 di 1 💀 💵 20 👻 Totale 6 di 6 |                                                                    |                                |                                         |                                               |                                                                     |                                                                   |                                                     |          |          |          |                   |                    |          |         |     |
|                                     |                                      |                                                                    |                                |                                         |                                               |                                                                     |                                                                   |                                                     |          |          |          |                   |                    |          |         |     |

# 1.2. Tipologie di utenza e gestione dei profili

Come è dettagliatamente illustrato nel paragrafo precedente, al nuovo applicativo si accede tramite una *User-Id* e una *Password* inviate dall'Istat (la password iniziale va obbligatoriamente modificata al primo accesso).

L'accesso all'applicativo è consentito a diverse tipologie di utenti che possono, al momento del login, scegliere tra "ruoli" diversi per svolgere diverse funzioni.

Nello specifico:

- la **funzione di compilazione** permette di accedere al sistema in modalità "di scrittura"; permette, cioè, di compilare la scheda preliminare per ciascun lavoro statistico su cui si abbia la titolarità, di rispondere al questionario relativo al Piano di attuazione e al questionario Psn, modificando le schede di lavori già esistenti e aprendo nuovi lavori;

- la **funzione di monitoraggio** consente di accedere al sistema in modalità "di lettura" per consultare le schede di alcuni o tutti i lavori statistici del Psn in via di predisposizione;

- la **funzione di supervisione**, infine, è quella assegnata ai responsabili degli uffici di statistica degli enti Sistan e ad alcune strutture Istat (v. *infra*) per redigere la *lettera di comunicazione* relativa ai lavori presenti nel Psn (da produrre quando sia stata ultimata la compilazione dei questionari Psn).

Inoltre, resta possibile consultare <u>in lettura</u> le schede degli ultimi Psn sul vecchio sistema informativo, il cui url è rimasto invariato: <u>https://www.sistan.it/newpsnonline/appl/psn/</u>

Le password impostate lo scorso anno per accedere a questo sistema sono state tutte unificate a *psnonline*. Qualora si acceda al vecchio applicativo per la consultazione delle schede dei Psn precedenti, non è necessario modificare la password *psnonline* al primo accesso.

Nella pagina seguente si offre una panoramica dei diversi profili di utenza e dei ruoli ad essi associati, con la descrizione delle funzioni corrispondenti.

| 1) | RESPONSABILI UFFICI DI STATISTICA SISTAN                       |                                                                                                    |
|----|----------------------------------------------------------------|----------------------------------------------------------------------------------------------------|
|    | RUOLO NEL SISTEMA:                                             |                                                                                                    |
|    | COMPILATORE E SUPERVISORE                                      | funzioni di compilazione, monitoraggio e                                                                                                    |
|    |                                                                | supervisione su tutti i lavori del proprio ente                                                                                                    |
| 2) | UFFICI DI SEGRETERIA DEI DIPARTIMENTI ISTAT                    |                                                                                                    |
|    | RUOLO NEL SISTEMA:                                             |                                                                                                    |
|    | COMPILATORE E SUPERVISORE                                      | funzione di compilazione per i soli lavori facenti capo<br>direttamente al Dipartimento + funzione di supervisione<br>(lettera di comunicazione) per i soli lavori seguiti<br>direttamente dal Dipartimento |
|    | Monitore Dipartimento Istat                                    | funzione di monitoraggio su tutti i lavori del Dipartimento                                                                                                    |
| 3) | UFFICI DI SEGRETERIA DEI DIRETTORI ISTAT<br>RUOLO NEL SISTEMA: |                                                                                                    |
|    | Compilatore Struttura Istat                                    | funzione di compilazione per i soli lavori facenti capo<br>direttamente alla Direzione                                                                                                    |
|    | <u>Supervisore Istat – Direzione</u>                           | funzione di monitoraggio su tutti i lavori della Direzione<br>e funzione di supervisione (lettera di comunicazione) per<br><u>tutti</u> i lavori della Direzione                                            |
| 4) | Struttura di Servizio Istat                                    |                                                                                                    |
|    | RUOLO NEL SISTEMA:                                             |                                                                                                    |
|    | Compilatore Struttura Istat                                    | funzione di compilazione per i lavori del Servizio e<br>funzione di monitoraggio su tutti i lavori del Servizio<br>(N.B. la funzione di supervisione è affidata alla Direzione<br>cui fa capo il Servizio)  |

Poiché ad alcuni profili sono associati più ruoli, la scelta del ruolo può essere effettuata:

- al momento del login, oppure
- effettuando il passaggio da un ruolo a un altro dopo il login, dal pannello principale.

|                               | SISTAN<br>STILLA SUITERO<br>Rilevazione PDA/PSN | la rete statistica<br>per il paese                                                     | Utente:                            | uffdco                                             | n 👗, Tip                                                     | ologia: Uffic                                        | io Segreteri                                           | a Direzio                         | ne , Ruo                         | lo: Compilat               | ore struttura I           | STAT (cambia), E      | Ente: IST - I |
|-------------------------------|-------------------------------------------------|----------------------------------------------------------------------------------------|------------------------------------|----------------------------------------------------|--------------------------------------------------------------|------------------------------------------------------|--------------------------------------------------------|-----------------------------------|----------------------------------|----------------------------|---------------------------|-----------------------|---------------|
| SISTAN   La rete statistica   | Lavori PDA/PSN                                  |                                                                                        |                                    |                                                    |                                                              |                                                      |                                                        |                                   |                                  |                            |                           |                       |               |
| Scegli ruolo                  | Avviso: per anal                                | PSI<br>izzare la situazione dei singoli settori è neces<br>Dopodiché i la<br>Dati Ente | V 2017<br>Isario sca<br>vori potra | -2019<br>inicare i l<br>inno essi<br>21/1<br>Sotto | Aggion<br>avori in er<br>ere filtrati<br>2/2016<br>tipologia | namento<br>cel diccando<br>per settore (<br>01/02/20 | 2018-2019<br>sull'icona posi<br>colonna k della<br>117 | 9 🧿<br>ta a destra<br>a tavola ex | i nella par<br>cel).<br>Question | te alta della p<br>ano PDA | agina ( <b>"scarica r</b> | sultati").<br>Questic | 🔕 😨           |
|                               | Codice PSN Struttura                            | Denominazione Lavoro                                                                   | Tipologi                           | Origine                                            | gine Corrent prelimin.                                       |                                                      |                                                        | Stato                             |                                  |                            | Stato PSN                 | Stato                 |               |
| Compilatore struttura ISTAT   | X                                               | x                                                                                      | • 2                                | • ×                                                | • 1                                                          |                                                      | Tutti • X                                              | Tutti                             | • X                              |                            | Tutti • X                 | Tutti • x             |               |
| Supervisore letat - Direzione | IST-00573 DICS - DCCN                           | Conti trimestrali                                                                      | STA                                | SDE                                                | SDE                                                          |                                                      | Candidato                                              |                                   |                                  |                            | Candidato                 |                       |               |
|                               | IST-02271 DICS - DCCN                           | Tavole delle risorse e degli impieghi ai<br>prezzi dell'appo precedente                | STA                                | SDE                                                | SDE                                                          |                                                      | Candidato                                              |                                   |                                  |                            | Candidato                 |                       |               |
| A Captions H Feet             | IST-02311 DICS - DCCN                           | Studi su misure di prezzo e di volume                                                  | STU                                |                                                    |                                                              |                                                      | Candidato                                              |                                   |                                  |                            | Candidato                 |                       |               |
| Continua Esci                 | IST-02322 DICS - DCCN                           | Tavole input-output                                                                    | STA                                | SDE                                                | SDE                                                          | 0                                                    | Candidato                                              |                                   |                                  |                            | Candidato                 |                       |               |
|                               | IST-02382 DICS - DCCN                           | Tavole delle risorse e degli impieghi a<br>prezzi correnti                             | STA                                | SDE                                                | SDE                                                          |                                                      | Candidato                                              |                                   |                                  |                            | Candidato                 |                       |               |
|                               | IST-02429 DICS - DCCN                           | Input di lavoro per settore di attività<br>economica a livello trimestrale             | STA                                | SDE                                                | SDE                                                          |                                                      | Candidato                                              |                                   |                                  |                            | Candidato                 |                       |               |
|                               |                                                 |                                                                                        |                                    |                                                    | Pa                                                           | gina 1                                               | <b>ś</b> 1 2                                           | 0 -                               | Totale 6                         | di 6                       |                           |                       |               |

(in queste schermate sono illustrati i ruoli che si presentano agli Uffici di segreteria dei Direttori Istat)

# 2. Schermata principale

| 🗲 🛞 🖉 http://www.sistanit/ponglus/questionat/gestione2/lavori/visualizzalevor D - C 🖬 inlatet 🛛 Z Timbre: Re: R: apertura applica 🦉 PSN Online 🗙                                                                                                    |            | - □ -×<br>A ☆ © |
|----------------------------------------------------------------------------------------------------|------------|-----------------|
| File Modifica Visualizza Preferiti Strumenti ?                                                                                                    |            |                 |
| SISTAN<br>Version per il paese                                                                                                    |            | ,               |
| Uterte: entrissprova 🛋, lipologia: Ufficio di statistica ente sistan, Ruolo: Compilatore e supervisore ente:                                                                                                    | ISS   ESCI |                 |
| Rilevazione SDA Rilevazione PDA/PSN Consultazione storico                                                                                                    |            |                 |
| Lavori PDA/PSN                                                                                                    |            |                 |
| PSN 2017-2019 Aggiornamento 2018-2019 🥡<br>Avviso: per analizzare la situazione dei singoli settori è necessario scaricare i lavori in excel diccando sull'icona posta a destra nella parte alta della pagina ("scarica risultati").<br>Dopodiché i lavori potrare filtari per settore (colonna k della tavola excel).<br>21/12/2016 - 01/02/2017                                                                                                    |            | <b>6 0 0</b>    |
| Date Ente         Settotipologia         Schedul         Schedul         Schedul         State         Questionario POA         State         Questionario POA         State         State         Stat |            |                 |

In primo luogo per poter accedere alle schede da aggiornare è necessario cliccare su "Rilevazione PDA/PSN"

| evariane SDA <u>Rilevazione PDA/PSN</u> Consultatione storico<br>word PDA/PSN<br>Avviso: per analizzare la situazione dei singoli settori è necessario scaricare i lavori in excel cliccando sull'icona posta a destra nella parte alta della pagina ("scarica risultati").<br>Dopodiché i lavori potranno essere filtrati per settore (colonna k della tavola excel).<br>21/12/2016 - 01/02/2017                                                                                                    | PSN 2017-2019 Aggiornamento 2018-2019 @  Avviso: per analizzare la situazione dei singoli settori è necessario scaricare i lavori in excel cliccando sull'icon posta a destra nella parte alta della pagina ("scarica risultati"). Dopodiché i lavori potranno essere filtrati per settore (colonna k della tavola excel).  Z1/12/2016 • 01/02/2017                                                                                                    | MADOWLI      | pe                    | r Il paese                                                         |           |                      |                        |                                 | Jtente: entiiss                                 | prova 👗, Tipolog                                      | ia: Uffic            | io di statis                 | tica Ente Sista             | n, Ruolo: Compila  | itore e Si | upervis  | ore Ent | te: ISS   E                    | sci                   |
|----------------------------------------------------------------------------------------------------|----------------------------------------------------------------------------------------------------|--------------|-----------------------|--------------------------------------------------------------------|-----------|----------------------|------------------------|---------------------------------|-------------------------------------------------|-------------------------------------------------------|----------------------|------------------------------|-----------------------------|--------------------|------------|----------|---------|--------------------------------|-----------------------|
| Novi PDA/PSN         PSN 2017-2019 Aggiornamento 2018-2019 ©         Avviso: per analizzare la situazione dei singoli settori è necessario scaricare i lavori portano essere filtrati per settore (colonna k della tavola excel).<br>2012/2016 • 01/02/2017         Condice PSN       Struttura<br>Tetolare       Questionario PDA       Questionario PDA       Questionario PDA       Questionario PDA         Vision       Vision       Vision       Scheda diff. N       State pol       Scheda diff. N       State pol       In       Scheda diff. N       State pol       In       Scheda diff. N       State pol       In       Scheda diff. N       Statestazior       Scheda diff. N                                                                                                    | Novi PDA/PSN         PSN 2017-2019 Aggiornamento 2018-2019 ©         Arviso: per analizzare la situazione dei singoi settori è necessario scaricare i lavori in excel diccando sull'icona posta a destra nella parte alta della pagina ("scarica risultati").<br>Dopoliché i lavori potranno essere filtrati per settore (colonna k della tavola excel).<br>Zul12/2016 - 01/02/2017       Oti Ente       Questionario PDA       Questionario PDA       Questionario PDA       Oti per della tavola excel).<br>Zul12/2016 - 01/02/2017         Codice PSA       Struttura       Questionario PDA       Stato PSA       Questionario PDA       Stato PSA       Oti per dei lavoro nel Comune di<br>Fire-00001       FIR       Tuti in tit in tit in tin t                                                                                                    | evazione SDA | Rilevazione P         | DA/PSN Consultazione storico                                       |           |                      |                        |                                 |                                                 |                                                       |                      |                              |                             |                    |            |          |         |                                |                       |
| PSN 2017-2019 Aggiornamento 2018-2019 ©<br>Avviso: per analizzare la situazione dei singoli settori è necessario scaricare i lavori in excel cliccando sull'cona posta a destra nella parte alta della pagina ("scarica risultati").<br>Dopodiché i lavori portranno essere filtrati per settore (colonna k della tavola excel).<br>21/12/2016 - 01/02/2017<br>Codice PSN Struttura<br>Teolore POA Stato PSN Questionario PDA Questionario PDA Questionario PDA Stato PSN General disaggregate attestaziori disaggregate attestaziori disaggregate attestaziori disaggregate attestaziori disaggregate attestaziori disaggregate attestaziori disaggregate attestaziori disaggregate attestaziori filtente preliminari Stato DDA Stato PSN Compilazione @ @ @ @ @ @ @ @ @ @ @ @ @ @ @ @ @ @ @                                                                                                    | PSN 2017-2019 Aggiornamento 2018-2019 ©<br>Avviso: per analizzare la situazione dei singoli settori è necessario scaricare i lavori in excel diccando sull'cona posta a destra nella parte alta della pagina ("scarica risultati").<br>Dopoliché i lavori portranno essere filtrati per settore (colonna k della tavola excel).<br>2/12/2016 - 01/02/2017<br>Codice PSN Struttura<br>Tetolare<br>Denominazione Lavoro<br>Topolox<br>FIR-00001 FIR Le forze di lavoro nel Comune di<br>FIR-00001 FIR Le forze di lavoro nel Comune di<br>FIR-00001 FIR Numerazione civica georeferenziate STA SDI SDI Candidato<br>dell'area fiorentina<br>FIR-00007 FIR La qualità della vita a Firenze<br>TA SDI SDI Candidato<br>FIR-00007 FIR La qualità della vita a Firenze<br>FIR-00007 FIR La qualità della vita a Firenze<br>TA SDA SDA Candidato<br>FIR-00007 FIR La qualità della vita a Firenze<br>FIR-00007 FIR La qualità della vita a Firenze<br>FIR-00007 FIR La qualità della vita a Firenze<br>TA SDI SDI Candidato<br>FIR-00007 FIR La qualità della vita a Firenze<br>FIR-00007 FIR La qualità della vita a Firenze<br>FIR-00007 FIR La qualit | vori PDA/PSI | 4                     |                                                                    |           |                      |                        |                                 |                                                 |                                                       |                      |                              |                             |                    |            |          |         |                                |                       |
| Dati Ente       Sottopologia       Scheda orgenizational       Scheda orgenizational       Questionario PSA       Stato PSA       Stato                                                                                                    | Dati Ente       Sottopologia       Scheda greeniminal       Result and the second second se                                                                                                    |              |                       | Avviso: per analizzare la situazione o                             | dei singo | li settori<br>Dopodi | è necess<br>ché i lavo | ario scaricar<br>potranno<br>21 | e i lavori in ex<br>essere filtrati<br>/12/2016 | cel cliccando sull<br>per settore (colo<br>01/02/2017 | 'icona p<br>nna k de | osta a dest<br>ella tavola ( | ra nella parte a<br>excel). | lta della pagina ( | "scarica   | n risult | ati").  |                                | 000                   |
| Statutural<br>Titolare       Denominazione Lavoro       Tipolo<br>Origin<br>X       Titolore<br>Denominazione Lavoro       Titolore<br>Denominazione Lavoro       Stato POA       Stato       Stato PSA       Stato PSA       St                                                                                                    | Statu PDA     Statu PDA     Statu                                                                                                    |              |                       | Dati Ente                                                          |           | Sottot               | ipologia               | Scheda                          |                                                 | Questio                                               | onario P             | DA                           |                             | Questionario PSN   |            |          |         |                                |                       |
| Image: Normal Contraction       Tix       Tix <t< th=""><th>x       x       Tix       Tix<!--</th--><th>Codice PSN</th><th>Struttura<br/>Titolare</th><th>Denominazione Lavoro</th><th>Tipolog</th><th>Origine</th><th>Correr</th><th>preliminar</th><th>Stato PDA</th><th>Stato</th><th></th><th></th><th>Stato PSN</th><th>Stato</th><th></th><th></th><th>S</th><th>Scheda diff. v<br/>lisaggregate</th><th>Stampa<br/>attestazior</th></th></t<> | x       x       Tix       Tix </th <th>Codice PSN</th> <th>Struttura<br/>Titolare</th> <th>Denominazione Lavoro</th> <th>Tipolog</th> <th>Origine</th> <th>Correr</th> <th>preliminar</th> <th>Stato PDA</th> <th>Stato</th> <th></th> <th></th> <th>Stato PSN</th> <th>Stato</th> <th></th> <th></th> <th>S</th> <th>Scheda diff. v<br/>lisaggregate</th> <th>Stampa<br/>attestazior</th>                                                                                                    | Codice PSN   | Struttura<br>Titolare | Denominazione Lavoro                                               | Tipolog   | Origine              | Correr                 | preliminar                      | Stato PDA                                       | Stato                                                 |                      |                              | Stato PSN                   | Stato              |            |          | S       | Scheda diff. v<br>lisaggregate | Stampa<br>attestazior |
| FIR       Le forze di lavoro nel Comune di lavoro nel Comune di lavoro nel comune di lavoro nel Comune di lavoro nel                                                                                                    | PIR       Le forze di lavoro nel Comune di<br>Firenze e nell'area fiorentina       STA       SDI       SDI       Candidato       Inevaso       Proposto       In<br>Compilazione       Main       Main       <                                                                                                    | ×            | ×                     | ×                                                                  | Ti ×      | TI ×                 | Ti ×                   |                                 | Tut 🗸 🛪                                         | Tutti 👻 🗙                                             |                      |                              | Tut 👻 🗙                     | Tutti 👻 🛪          |            |          |         |                                |                       |
| FIR       Profilo demografico della città e dell'area fiorentina       STA       SDA       SDA       Candidato       Candidato                                                                                                    | FIR       Profilo demografico della città e dell'area fiorentina       STA       SDA       SDA       Candidato       Candidato                                                                                                    | FIR-00001    | FIR                   | Le forze di lavoro nel Comune di<br>Firenze e nell'area fiorentina | STA       | SDI                  | SDI                    | 6                               | Candidato                                       | Inevaso                                               | 104                  |                              | Proposto                    | In                 | 2          | Ø        | ۲       |                                |                       |
| IRR         Numerazione civica georeferenziata         SDI         SDI         Candidato         Candidato                                                                                                    | FIR.       Numerazione civica georeferenziata       STA       SDI       SDI       Candidato       Candidato <td>IR-00004</td> <td>FIR</td> <td>Profilo demografico della città e<br/>dell'area fiorentina</td> <td>STA</td> <td>SDA</td> <td>SDA</td> <td></td> <td>Candidato</td> <td></td> <td></td> <td></td> <td>Candidato</td> <td></td> <td></td> <td></td> <td></td> <td></td> <td></td>                                                                                                    | IR-00004     | FIR                   | Profilo demografico della città e<br>dell'area fiorentina          | STA       | SDA                  | SDA                    |                                 | Candidato                                       |                                                       |                      |                              | Candidato                   |                    |            |          |         |                                |                       |
| FIR-0007         FIR         La qualità della vita a Firenze         STA         SDI         SDI         Candidato         Candidato         Candidato           FIR-0015         FIR         I redditi dei fiorentini         STA         SDA         SDA         Candidato         Candidato                                                                                                    | FIR-0007         FIR         La qualità della vita a Firenze         STA         SDI         SDI         Candidato         Candidato         C                                                                                                    | FIR-00005    | FIR                   | Numerazione civica georeferenziata                                 | STA       | SDI                  | SDI                    |                                 | Candidato                                       |                                                       |                      |                              | Candidato                   |                    |            |          |         |                                |                       |
| FIR-00015 FIR I redditi dei fiorentini STA SDA SDA Candidato Candidato                                                                                                    | FIR-00015         FIR         I redditi dei fiorentini         STA         SDA         Candidato         Candidato           Pagina         1         di 1         20         Totale 5 di 5         Candidato         Candidato         C                                                                                                    | FIR-00007    | FIR                   | La qualità della vita a Firenze                                    | STA       | SDI                  | SDI                    |                                 | Candidato                                       |                                                       |                      |                              | Candidato                   |                    |            |          |         |                                |                       |
|                                                                                                    | Pagina 1 di 1 20 🔻 Totale 5 di 5                                                                                                    | FIR-00015    | FIR                   | I redditi dei fiorentini                                           | STA       | SDA                  | SDA                    |                                 | Candidato                                       |                                                       |                      |                              | Candidato                   |                    |            |          |         |                                |                       |
|                                                                                                    |                                                                                                    |              |                       |                                                                    |           |                      |                        |                                 |                                                 |                                                       |                      |                              |                             |                    |            |          |         |                                |                       |

La pagina "Lavori Pda/Psn" permette di lavorare i singoli lavori. Inizialmente, per gestire il lavoro è necessario compilare la scheda preliminare, la quale abiliterà di conseguenza i due questionari Pda e Psn.

## FUNZIONI PER LA RILEVAZIONE (In alto a destra)

Sisualizza lavori incompleti. Permette di visualizzare tutti i lavori della rilevazione attiva che non sono stati completati.

Stampa lettera di comunicazione. Mostra la lettera di comunicazione che andrà quindi stampata, firmata e spedita.

G Crea nuovo lavoro Psn. Permette di creare un nuovo lavoro Psn e associarlo a un Ente.

## ACCESSO ALLA SCHEDA PRELIMINARE E AI QUESTIONARI PDA E PSN

Apri scheda preliminare. Cliccando su questa icona il sistema permette di compilare la scheda preliminare. Una volta compilata sarà quindi possibile passare ai relativi questionari Pda/Psn.

Apri scheda preliminare. La scheda preliminare compilata si presenta in questo modo. Cliccando sarà sempre possibile riaprirla per rivedere i dati inseriti.

🐸 Apri questionario Pda. Questa icona permette di aprire il questionario Pda relativo al lavoro indicato.

Apri questionario Psn. Questa icona permette di aprire il questionario Psn relativo al lavoro indicato.

#### FUNZIONI DI GESTIONE DELLA COMPILAZIONE DEI QUESTIONARI PDA e PSN

I questionari hanno tre icone diverse che permettono rispettivamente di sbloccare il questionario in scrittura, ripristinare il questionario nello stato iniziale, verificare la presenza di errori.

**Sblocca questionario**. Questa icona si abilita quando il questionario è in fase di compilazione da parte di un operatore. Chi è abilitato, ha la facoltà di "sbloccare" il questionario e quindi modificarlo.

**Reinizializza questionario**. Questa icona permette di ripristinare lo stato iniziale del lavoro. Riporta quindi il questionario in stato "Inevaso" cancellando tutti i dati già inseriti fino a quel momento dall'operatore.

Il questionario presenta degli errori. Questa icona si presenta quando il questionario, in stato "In Compilazione", presenta degli errori che vanno quindi corretti. Cliccando si aprirà una finestra che conterrà l'elenco degli errori presenti nel questionario.

Il questionario è stato compilato in modo corretto. Questa icona si presenta quando il questionario è stato completato senza errori.

**Scheda diffusione variabili disaggregate**. Permette la stampa delle statistiche da indagine, da fonti amministrative e derivate per le quali si propone la diffusione di variabili in forma disaggregata.

**Stampa attestazione**. Mostra la dichiarazione di attestazione da produrre in caso di trattamento di dati personali.

**Cancella lavoro nuovo**. Permette di cancellare un nuovo lavoro, creato con la funzionalità "Crea nuovo lavoro Psn"

#### TIPOLOGIE E SOTTOTIPOLOGIE DEI LAVORI PSN

Tutti i lavori sono stati riclassificati, ai fini operativi nel nuovo sistema, al fine di agevolare i passaggi di tipologia tra SDI, SDA e SDE. Le colonne 4, 5 e 6, denominate rispettivamente "Tipologia", "Sottotipologia Origine" e "Sottotipologia Corrente", forniscono le relative informazioni sulla tipologia dei lavori.

Le cinque tipologie presenti nel 2016 - SDI, SDA, SDE, STU e SIS - sono state raggruppate in tre tipologie: STA, STU e SIS. La tipologia STA è suddivisa a sua volta in tre sottotipologie - SDI,SDA, e SDE - mentre le correnti tipologie STU e SIS corrispondono alle medesime tipologie STU e SIS della programmazione precedente.

Il nuovo sistema offre la possibilità di cambiare la sottotipologia di un lavoro (quindi tra SDI, SDA, SDE) nella fase di lavorazione di una scheda Psn: nella colonna "Sottotipologia Origine" viene riportata la sottotipologia del lavoro all'avvio della fase di compilazione/aggiornamento mentre nella colonna "Sottotipologia Corrente" viene riportata la corrente tipologia del lavoro. Per esempio, se per un lavoro non è più necessario acquisire i dati mediante raccolta diretta ma saranno utilizzati dati acquisiti da una fonte amministrativa, la sottotipologia del lavoro passerà da SDI a SDA, e questi due valori saranno riportati rispettivamente nelle colonne "Sottotipologia Origine" e "Sottotipologia Corrente".

# 3. Scheda preliminare

Cliccando sull' icona 📃 è possibile accedere in compilazione alla scheda preliminare.

La scheda preliminare è suddivisa in due parti.

Nella parte superiore sono riportate informazioni già presenti nel sistema: la sigla e la denominazione del lavoro, la tipologia e l'eventuale sottotipologia, il titolare, il Psn di riferimento e gli anni di effettuazione che erano stati dichiarati nella precedente programmazione.

In questo caso si può vedere che, nella precedente programmazione (quella relativa al *Psn 2017- 2019.*, definita tra ottobre e novembre 2015), era stato indicato che il lavoro sarebbe stato effettuato nell'anno 2017. Tale informazione è specificata dal "SI" riportato nella terza riga della tabella.

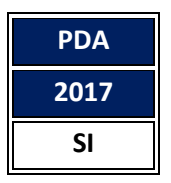

La suddetta informazione è da confermare (o meno) per il Pda 2017 nella parte sottostante della scheda preliminare rispondendo al quesito "Il lavoro sarà effettuato nell'anno 2017?"

| 7 | Scheda Preliminare - Internet Explorer                                                        |                                                                                                    | ×  | 1 |
|---|-----------------------------------------------------------------------------------------------|----------------------------------------------------------------------------------------------------|----|---|
| ſ | S                                                                                             | CHEDA PRELIMINARE                                                                                                    | ^  |   |
|   | Lavoro:<br>Tipologia Lavoro:<br>Titolare:<br>Programma statistico<br>nazionale:<br>Dati ricav | FIR-00001 - Le forze di lavoro nel Comune di Firenze e nell'area<br>fiorentina<br>STA Sottotipologia di origine: SDI<br>Comune di Firenze<br>2017-2019 Aggiornamento 2018-2019<br>rati dalla precedente programmazione:<br>PDA PSN<br>2017 2018 2919<br>SI SI SI |    |   |
|   | Il lavoro sarà effettuato nell'an<br>Si<br>No<br>No perché confluisce in altro lav            | nno 2017?<br>/oro PSN                                                                                                    |    |   |
|   | Il lavoro sarà proposto nella pr<br>O Si<br>O No                                              | rogrammazione 2017-2019, aggiornamento 2018-2019 ?                                                                                                    |    |   |
|   |                                                                                               | 🛢 Salva 🛛 🛪 Chiu                                                                                                    | di |   |
|   |                                                                                               |                                                                                                    | ~  |   |

Infatti per i lavori correnti, nella seconda parte, vengono richieste le informazioni di base (le dichiarazioni di prevista effettuazione o meno e, in quest'ultimo caso, le relative motivazioni):

- per la pianificazione (Piano di attuazione Pda) per l'anno successivo, in questo caso per l'anno 2017, e
- per la programmazione (Programma statistico nazionale Psn) per il periodo a sua volta successivo , in questo caso per il triennio 2017-2019. Aggiornamento 2018-2019

Per i lavori nuovi non è ovviamente necessario compilare la scheda preliminare.

#### 4. Questionario Pda (Piano di attuazione)

Cliccando sull' icona 🎬 è possibile accedere in compilazione al questionario Pda.

Il Piano di attuazione (Pda) aggiorna i piani di svolgimento dei lavori previsti nel Programma statistico nazionale. Le informazioni necessarie alla sua redazione fanno riferimento alla programmazione dell'anno immediatamente successivo. Per esempio, la lavorazione della fase Pda 2017 significa che a fine 2016 o inizio 2017 vengono richieste le informazioni Pda per l'anno 2017. Le informazioni sono oggetto di verifica e validazione nei mesi seguenti e sono elaborate in forma di piano nel mese di aprile ai fini della presentazione al Consiglio, che ne prende visione nell'ambito della deliberazione del Piano strategico dell'Istat (art. 22, d.lgs. n. 322/1989).

| titolare: Comune di Firenze<br>logia: <u>Statistica (STA)</u><br>sminazione: Le forze di lavoro<br>ce <b>PSN:</b> FIR-00001                                                                                                    | Sotto tipologia<br>nel Comune d                                                                | a origine: 🕴                                                                          | SDI<br>ell'area fior                                | entina                                                     |                                 |                     |
|----------------------------------------------------------------------------------------------------|------------------------------------------------------------------------------------------------|---------------------------------------------------------------------------------------|-----------------------------------------------------|------------------------------------------------------------|---------------------------------|---------------------|
| ologia: <u>Statistica (STA)</u><br>ominazione: Le forze di lavoro<br>ice PSN: FIR-00001                                                                                                    | Sotto tipologia<br>nel Comune d                                                                | a origine: 🦸<br>i Firenze e n                                                         | SDI<br>ell'area fior                                | entina                                                     |                                 |                     |
| ice PSN: FIR-00001                                                                                                    | nel Comune d                                                                                   | i Firenze e n                                                                         | ell'area fior                                       | entina                                                     |                                 |                     |
| lice PSN: FIR-00001                                                                                                    |                                                                                                |                                                                                       |                                                     |                                                            |                                 |                     |
| ICE PSN: FIR-00001                                                                                                    |                                                                                                |                                                                                       |                                                     |                                                            |                                 |                     |
|                                                                                                    |                                                                                                |                                                                                       |                                                     |                                                            |                                 |                     |
|                                                                                                    |                                                                                                |                                                                                       |                                                     |                                                            |                                 |                     |
|                                                                                                    |                                                                                                |                                                                                       |                                                     |                                                            |                                 |                     |
| Easi del processo ed effettu                                                                                                    |                                                                                                | +-                                                                                    |                                                     |                                                            |                                 |                     |
| Si richiede la conferma (o meno)                                                                                                    | della pianifica                                                                                | zione dell'ese                                                                        | cuzione del                                         | e fasi programmate nel Ps                                  | n. Nella colonna "Prev          | ista nel Psn" viene |
| riportata la risposta fornita nel P                                                                                                    | SN e nella colo                                                                                | nna "Prevista                                                                         | a nel Pda" vi                                       | indicata o meno la conferi                                 | ma delle fasi programi          | nate per l'anno di  |
| inemiento.                                                                                                    |                                                                                                | Prevista                                                                              | Prevista                                            |                                                            |                                 |                     |
|                                                                                                    |                                                                                                | nel Pda                                                                               | nel Psn                                             |                                                            |                                 |                     |
| 1 Progettazione/Riprogettazione                                                                                                    | e                                                                                              |                                                                                       |                                                     |                                                            |                                 |                     |
| 2 Preparazione lista di partenza                                                                                                    | 1                                                                                              |                                                                                       |                                                     |                                                            |                                 |                     |
| 3 Rilevazione/Acquisizione                                                                                                    |                                                                                                |                                                                                       |                                                     |                                                            |                                 |                     |
| 4 Elaborazione                                                                                                    |                                                                                                |                                                                                       |                                                     |                                                            |                                 |                     |
| 5 Rilascio dei dati/Diffusione                                                                                                    |                                                                                                |                                                                                       |                                                     |                                                            |                                 |                     |
| E' prevista la pubblicazione                                                                                                    | di un calend                                                                                   | ario di diffu                                                                         | isione dei                                          | ⊿<br>isultati del lavoro (aln                              | neno a cadenza t <del>r</del> i | mestrale)?          |
| E' prevista la pubblicazione<br>Si O No O                                                                                                    | di un calend                                                                                   | ario di diffu                                                                         | isione dei                                          | //<br>//                                                   | neno a cadenza tri              | mestrale)?          |
| E' prevista la pubblicazione<br>Si O No O                                                                                                    | di un calend                                                                                   | ario di diffu                                                                         | isione dei                                          | risultati del lavoro (aln                                  | neno a cadenza tri              | mestrale)?          |
| E' prevista la pubblicazione<br>Si O No O<br>Indicare l'intervallo tra il pe                                                                                                    | di un calend<br>eriodo di racc                                                                 | ario di diffu<br>colta dei da                                                         | usione dei<br>ti e la prin                          | risultati del lavoro (aln<br>a diffusione dei risulta      | neno a cadenza tri<br>ti        | mestrale)?          |
| E' prevista la pubblicazione<br>Si O No O<br>Indicare l'intervallo tra il pe<br>Provvisori (giorni)                                                                                                    | di un calend<br>eriodo di racc<br>Defin                                                        | ario di diffu<br>colta dei dai<br>itivi (giorni) [                                    | usione dei<br>ti e la p <del>r</del> in             | risultati del lavoro (aln<br>a diffusione dei risulta      | neno a cadenza tri<br>ti        | mestrale)?          |
| E' prevista la pubblicazione<br>Si O No O<br>Indicare l'intervallo tra il pe<br>Provvisori (giorni)                                                                                                    | di un calend<br>eriodo di racc<br>Defin                                                        | ario di diffu<br>colta dei dai<br>itivi (giorni) [                                    | usione dei<br>ti e la prin                          | risultati del lavoro (aln<br>a diffusione dei risulta      | neno a cadenza tri<br>ti        | mestrale)?          |
| E' prevista la pubblicazione<br>Si O No O<br>Indicare l'intervallo tra il pe<br>Provvisori (giorni)<br>E' stato pianificato il periodi                                                                                                    | di un calend<br>eriodo di racc<br>Defin<br>o di prima di                                       | ario di diffu<br>colta dei dai<br>itivi (giorni)[<br>ffusione de                      | usione dei<br>ti e la prin<br>i dati?               | a diffusione dei risulta                                   | neno a cadenza tri<br>ti        | mestrale)?          |
| E' prevista la pubblicazione<br>Si O No O<br>Indicare l'intervallo tra il pe<br>Provvisori (giorni)<br>E' stato pianificato il periodo<br>Si O No O                                                                                                    | di un calend<br>eriodo di racc<br>Defin<br>o di prima di                                       | ario di diffu<br>colta dei da<br>itivi (giorni) [<br>ffusione de                      | isione dei<br>ti e la prin<br>i dati?               | a diffusione dei risulta                                   | neno a cadenza tri<br>ti        | mestrale)?          |
| E' prevista la pubblicazione<br>Si O No O<br>Indicare l'intervallo tra il pe<br>Provvisori (giorni)<br>E' stato pianificato il period<br>Si O No O<br>La prima diffusione à previe                                                                                                    | di un calend<br>eriodo di racc<br>Defin<br>o di prima di                                       | ario di diffu<br>colta dei da<br>itivi (giorni) [<br>ffusione de                      | i dati?                                             | a diffusione dei risulta                                   | neno a cadenza tri<br>ti        | mestrale)?          |
| E' prevista la pubblicazione<br>Si O No O<br>Indicare l'intervallo tra il pe<br>Provvisori (giorni)<br>E' stato pianificato il period<br>Si O No O<br>La prima diffusione è previs                                                                                                    | di un calend<br>eriodo di racc<br>Defin<br>o di prima di<br>eta entro l'ani                    | ario di diffu<br>colta dei da<br>itivi (giorni) [<br>ffusione de<br>no in consid      | usione dei<br>ti e la prin<br>i dati?<br>derazione? | a diffusione dei risulta                                   | neno a cadenza tri<br>ti        | mestrale)?          |
| E' prevista la pubblicazione<br>Si O No O<br>Indicare l'intervallo tra il pe<br>Provvisori (giorni)<br>E' stato pianificato il period<br>Si O No O<br>La prima diffusione è previs<br>Si O No O Indicare il me                                                                                                    | di un calend<br>eriodo di racc<br>Defin<br>o di prima di<br>eta entro l'an                     | ario di diffu<br>colta dei da<br>itivi (giorni) [<br>ffusione de<br>no in consid      | usione dei<br>ti e la prin<br>i dati?<br>derazione? | a diffusione dei risulta                                   | neno a cadenza tri<br>ti        | mestrale)?          |
| E' prevista la pubblicazione<br>Si O No O<br>Indicare l'intervallo tra il pe<br>Provvisori (giorni)<br>E' stato pianificato il periodi<br>Si O No O<br>La prima diffusione è previs<br>Si O No O Indicare il me<br>Modalità di rilascio dei dati                                                                                                    | di un calend<br>riodo di racc<br>Defin<br>o di prima di<br>ita entro l'an<br>ise<br>aggregati  | ario di diffu<br>colta dei dai<br>itivi (giorni) [<br>ffusione de<br>no in consid     | isione dei<br>ti e la prin<br>i dati?<br>derazione? | a diffusione dei risulta                                   | neno a cadenza tri              | mestrale)?          |
| E' prevista la pubblicazione<br>Si No O<br>Indicare l'intervallo tra il pe<br>Provvisori (giorni)<br>E' stato pianificato il period<br>Si No O<br>La prima diffusione è previs<br>Si No Indicare il me<br>Modalità di rilascio dei dati si                                                                                                    | di un calend<br>eriodo di racc<br>Defin<br>o di prima di<br>eta entro l'an<br>ese<br>aggregati | ario di diffu<br>tolta dei da<br>litivi (giorni) [<br>ffusione de<br>no in consi<br>v | isione dei<br>ti e la prin<br>i dati?<br>derazione? | a diffusione dei risulta                                   | neno a cadenza tri<br>ti        | mestrale)?          |
| E' prevista la pubblicazione<br>Si No O<br>Indicare l'intervallo tra il pe<br>Provvisori (giorni)<br>E' stato pianificato il period<br>Si No O<br>La prima diffusione è previs<br>Si No O<br>Indicare il me<br>Modalità di rilascio dei dati<br>1 Comunicato Stampa                                                                                                    | di un calend<br>eriodo di racc<br>Defin<br>o di prima di<br>eta entro l'an<br>ese<br>aggregati | ario di diffu<br>colta dei da<br>itivi (giorni)<br>ffusione de<br>no in consi         | usione dei<br>ti e la prin<br>i dati?<br>derazione? | risultati del lavoro (aln<br>a diffusione dei risulta      | neno a cadenza tri<br>ti        | mestrale)?          |
| E' prevista la pubblicazione<br>Si O No O<br>Indicare l'intervallo tra il pe<br>Provvisori (giorni)<br>E' stato pianificato il periodo<br>Si O No O<br>La prima diffusione è previs<br>Si O No O Indicare il me<br>Modalità di rilascio dei dati<br>1 Comunicato Stampa<br>2 Diffusione Editoriale                                                                                                    | di un calend<br>eriodo di racc<br>Defin<br>o di prima di<br>eta entro l'an<br>ese<br>aggregati | ario di diffu<br>tolta dei da<br>titivi (giorni)<br>[ffusione de<br>no in consi       | isione dei<br>ti e la prin<br>i dati?<br>derazione? | A<br>risultati del lavoro (aln<br>a diffusione dei risulta | neno a cadenza tri<br>ti        | mestrale)?          |
| E' prevista la pubblicazione<br>Si O No O<br>Indicare l'intervallo tra il pe<br>Provvisori (giorni)<br>E' stato pianificato il periodo<br>Si O No O<br>La prima diffusione è previs<br>Si O No O Indicare il me<br>Modalità di rilascio dei dati<br>1 Comunicato Stampa<br>2 Diffusione Editoriale<br>3 Tavole Dati                                                                                                    | di un calend<br>riodo di racc<br>Defin<br>o di prima di<br>ta entro l'an<br>se<br>aggregati    | ario di diffu<br>tolta dei da<br>itivi (giorni) [<br>iffusione de<br>no in consi<br>v | isione dei<br>ti e la prin<br>i dati?<br>derazione? | a diffusione dei risulta                                   | neno a cadenza tri<br>ti        | mestrale)?          |
| E' prevista la pubblicazione<br>Si O No O<br>Indicare l'intervallo tra il pe<br>Provvisori (giorni)<br>E' stato pianificato il period<br>Si O No O<br>La prima diffusione è previs<br>Si O No O<br>Indicare il me<br>Modalità di rilascio dei dati<br>1 Comunicato Stampa<br>2 Diffusione Editoriale<br>3 Tavole Dati<br>4 Banche dati e sistemi tematico                                                                                                  | di un calend<br>eriodo di racc<br>Defin<br>o di prima di<br>ta entro l'an<br>ise<br>aggregati  | ario di diffu<br>olta dei da<br>litivi (giomi)<br>[ffusione de<br>no in consie        | usione dei<br>ti e la prin<br>i dati?<br>derazione: | risultati del lavoro (aln<br>a diffusione dei risulta      | neno a cadenza tri<br>ti        | mestrale)?          |
| E' prevista la pubblicazione<br>Si O No O<br>Indicare l'intervallo tra il pe<br>Provvisori (giorni)<br>E' stato pianificato il periodi<br>Si O No O<br>La prima diffusione è previs<br>Si O No Indicare il me<br>Modalità di rilascio dei dati a<br>1 Comunicato Stampa<br>2 Diffusione Editoriale<br>3 Tavole Dati<br>4 Banche dati e sistemi tematic<br>5 Trasmissione ad Eurostat                                                                       | di un calend<br>eriodo di racc<br>Defin<br>o di prima di<br>ese<br>aggregati                   | ario di diffu<br>tolta dei da<br>titivi (giorni)<br>ffusione de<br>no in consi<br>v   | isione dei<br>ti e la prin<br>i dati?<br>derazione? | A                                                          | neno a cadenza tri<br>ti        | mestrale)?          |
| E' prevista la pubblicazione<br>Si O No O<br>Indicare l'intervallo tra il pe<br>Provvisori (giorni)<br>E' stato pianificato il periodi<br>Si O No O<br>La prima diffusione è previs<br>Si O No O Indicare il me<br>Modalità di rilascio dei dati<br>1 Comunicato Stampa<br>2 Diffusione Editoriale<br>3 Tavole Dati<br>4 Banche dati e sistemi tematico<br>5 Trasmisone ad Eurostat<br>6 Altra modalità di rilascio                                        | di un calend<br>eriodo di racc<br>Defin<br>o di prima di<br>eta entro l'an<br>ese<br>aggregati | ario di diffu<br>tolta dei da<br>litivi (giorni) [<br>ffusione de<br>no in consi<br>v | isione dei<br>ti e la prin<br>i dati?<br>derazione? | risultati del lavoro (aln<br>a diffusione dei risulta      | neno a cadenza tri<br>ti        | mestrale)?          |
| E' prevista la pubblicazione<br>Si O No O<br>Indicare l'intervallo tra il pe<br>Provvisori (giorni)<br>E' stato pianificato il periodi<br>Si O No O<br>La prima diffusione è previs<br>Si O No O<br>Indicare il me<br>Modalità di rilascio dei dati<br>1 Comunicato Stampa<br>2 Diffusione Editoriale<br>3 Tavole Dati<br>4 Banche dati e sistemi tematic<br>5 Trasmissione ad Eurostat<br>6 Altra modalità di rilascio<br>E' orevisto un rilascio di dati | di un calend<br>eriodo di racc<br>Defin<br>o di prima di<br>eta entro l'an<br>ese<br>aggregati | ario di diffu<br>colta dei da<br>itivi (giorni) [<br>iffusione de<br>no in consi<br>v | isione dei<br>ti e la prin<br>i dati?<br>derazione? | a diffusione dei risulta                                   | neno a cadenza tri<br>ti        | mestrale)?          |

# 5. Questionario Psn (Programma statistico nazionale)

Cliccando sull' icona 🕮 è possibile accedere in compilazione al questionario Psn.

## 5.1. Specifiche e suggerimenti

*i* Note. Per alcuni quesiti sono state definite alcune specifiche che agevolano la corretta compilazione del quesito.

Suggerimenti SIQual. <u>Attengono solo ai lavori Istat</u>; per alcuni quesiti vengono riportati i suggerimenti tratti *dal* Sistema Informativo sulla Qualità dei Processi Statistici – SIQual (<u>http://siqual.istat.it/SIQual/welcome.do</u>)

5.2. Struttura delle Sezioni (tipologia STA - Statistica) e sottotipologie associate: SDI, SDA, e SDE)

Il questionario principale (sfondo grigio) è articolato nelle seguenti sezioni:

Sezione 1 - Contesto istituzione e informazioni di base
Sezione 1a - Soggetti compartecipanti
Sezione 2 - Caratteristiche del lavoro - Processi statistici
Sezione 2 - Caratteristiche del lavoro - Raccolta diretta
Sezione 2 - Caratteristiche del lavoro - Liste di partenza
Sezione 2 - Caratteristiche del lavoro - Utilizzo di dati acquisiti da fonti amministrative
Sezione 2 - Caratteristiche del lavoro - Utilizzo di dati acquisiti da trattamenti statistici
Sezione 2 - Caratteristiche del lavoro - Obbligo di risposta
Sezione 2 - Caratteristiche del lavoro - Integrazione e trattamento delle fonti
Sezione 3 - Qualità
Sezione 4 - Prodotti statistici - Rilascio dei dati

Sezione 4a - Diffusione di variabili in forma disaggregata

In caso di presenza di dati personali è presente un sottoquestionario DP (sfondo giallo) articolato in due sezioni:

Sezione DP. Natura dei dati personali trattati Sezione T\_DP Modalità di trattamento dei dati personali

# 5.3. Navigazione

È possibile visualizzare la lista delle sezioni del questionario cliccando su "Espandi menù delle sezioni".

| SISTAN<br>Satish Satistica<br>Per il paese                                                                                                    | 0                                       |
|----------------------------------------------------------------------------------------------------|-----------------------------------------|
| Scheda IST-02683 Fase PSN 2017 - 2019                                                                                                    | 9 Aggiornamento 2018-2019               |
| Ente titolare: Istat - Istituto nazionale di statistica Struttura titolare: DGEN - DC                                                                                             | CAP - LTA                               |
| Tipologia: <u>Statistica (STA)</u> Sotto tipologia origine: <i>i</i> Sotto tipologia corr                                                                                         | rente: <i>i</i> <u>SDI</u>              |
| Denominazione: jkkkjkk                                                                                                    |                                         |
| Codice PSN: IST-02683                                                                                                    |                                         |
| Ferandi manu dalla sezilari. (Clicca nor antico il manu dalla soziari)                                                                                                    |                                         |
| Espandi mend dene sezioni (cricca per aprile il mend dene sezioni)                                                                                                    |                                         |
| <u>Sezione 1 - Contesto istituzione e informazioni di base</u>                                                                                                    |                                         |
| 1. Titolare                                                                                                    |                                         |
| 1 Dipartimento/Direzione <i>i</i>                                                                                                    |                                         |
| 2 Ufficio incaricato i                                                                                                    |                                         |
| 3 Tipologia dell'ufficio i                                                                                                    | Ufficio di statistica 🔍 Altro Ufficio 🔍 |
| 4 Incarico istituzionale del responsabile del lavoro statistico                                                                                                    |                                         |
| Il responsabile del lavoro statistico attesta la veridicità e completezza di tutte le inform                                                                                      | nazioni contenute nella presente scheda |
| 5 Referente per i contenuti della scheda dei lavoro                                                                                                    |                                         |
|                                                                                                    |                                         |
| J.Z Ellidi                                                                                                    |                                         |
| 6 Indicare l'incarico o la posizione del responsabile del trattamento dei dati persona                                                                                            | ali -                                   |
| ai sensi dell'art. 29 del d.lgs.n. 196/2003                                                                                                    |                                         |
| Attenzione, per i lavori a titolarità Istat, inserire stesso incarico presente alla domanda                                                                                       | 9 1.4                                   |
| / Indicare l'incarico o la posizione del soggetto al quale è possibile rivolgersi per<br>l'esercizio dei diritti dell'interessato - ai sensi dell'art, 29 del d. lgs. n. 196/2003 |                                         |
| Attenzione, per i lavori a titolarità Istat, inserire stesso incarico presente alla domanda                                                                                       | a 1.4                                   |
|                                                                                                    |                                         |
| 2. Soggetti compartecipanti e/o contitolari                                                                                                    |                                         |
| 1 Soggetti compartecipanti                                                                                                    | Si 🔍 No 🔍                               |
|                                                                                                    |                                         |
| 2 Objetting                                                                                                    |                                         |
| 3. Objettivo                                                                                                    | ,                                       |

Per accedere ad ognuna delle sezioni del questionario, è necessario cliccare sul nome corrispondente.

| SISTAN   La rete statistica                                                                                                    |                                           |     |  |
|----------------------------------------------------------------------------------------------------|-------------------------------------------|-----|--|
| SISTEMA STATISTICO                                                                                                    |                                           |     |  |
|                                                                                                    |                                           |     |  |
|                                                                                                    |                                           |     |  |
| Scheda IST-02683 Fase PSN 2017 - 20                                                                                                    | 019 Aggiornamento 2018-20                 | 019 |  |
| Ente titolare: Istat - Istituto nazionale di statistica Struttura titolare: DGEN - DCA                                                                                                    | P - LTA                                   |     |  |
| Tipologia: Statistica (STA) Sotto tipologia origine: i Sotto tipologia corre                                                                                                    | nte: i SDI                                |     |  |
| Denominazione: iddzidz                                                                                                    | <u></u>                                   |     |  |
|                                                                                                    |                                           |     |  |
| Cource PSN: 151-02083                                                                                                    |                                           |     |  |
|                                                                                                    |                                           |     |  |
|                                                                                                    |                                           |     |  |
| Nascondi menu delle sezioni (Clicca ner chiudere il menu delle sezioni)                                                                                                    |                                           |     |  |
|                                                                                                    |                                           |     |  |
| <ul> <li>Sezione 1 - Contesto istituzione e informazioni di base</li> </ul>                                                                                                    |                                           |     |  |
| Sezione 1a - Soggetti compartecipanti     Sezione 2 - Caratteristiche del lavore - Pressezi statistici                                                                                                    |                                           |     |  |
| Sezione 2 - Caratteristiche del lavoro - Processi statistici     Sezione 2 - Caratteristiche del lavoro - Raccolta diretta                                                                                               |                                           |     |  |
| Sezione 2 - Caratteristiche del lavoro - Liste di partenza                                                                                                    |                                           |     |  |
| <ul> <li>Sezione 2 - Caratteristiche del lavoro - Utilizzo di dati acquisiti da tonti annihilisti adve</li> <li>Sezione 2 - Caratteristiche del lavoro - Utilizzo di dati acquisiti da trattamenti statistici</li> </ul> |                                           |     |  |
| Sezione 2 - Caratteristiche del lavoro - Obbligo di risposta                                                                                                    |                                           |     |  |
| <ul> <li>Sezione 2 - Caratteristiche dei lavoro - Integrazione e trattamento delle ronti</li> <li>Sezione 3 - Qualità</li> </ul>                                                                                         |                                           |     |  |
| <ul> <li>Sezione 4 - Prodotti statistici - Rilascio dei dati</li> </ul>                                                                                                    |                                           |     |  |
| Sezione 4a - Dinusione di Variabili in forma disaggregata                                                                                                    |                                           |     |  |
| Contana 4. Contrata intituzione a informazioni di basa                                                                                                    |                                           |     |  |
| Sezione 1 - Contesto Istituzione e informazioni di base                                                                                                    |                                           |     |  |
| 1. Titolare                                                                                                    |                                           |     |  |
| 1 Dipartimento/Direzione i                                                                                                    |                                           |     |  |
| 2 Ufficio incaricato i                                                                                                    |                                           |     |  |
| 3 Tipologia dell'ufficio i                                                                                                    | Ufficio di statistica 🔘 Altro Ufficio 🔘   |     |  |
| 4 Incarico istituzionale del responsabile del lavoro statistico                                                                                                    |                                           |     |  |
| Il responsabile del lavoro statistico attesta la veridicità e completezza di tutte le inf                                                                                                    | ormazioni contenute nella presente scheda |     |  |
| 5 Referente per i contenuti della scheda del lavoro                                                                                                    |                                           |     |  |
| 5.1 Cognome e Nome                                                                                                    |                                           |     |  |
| 5.2 Email                                                                                                    |                                           |     |  |
| 5.3 Recapito telefonico                                                                                                    |                                           |     |  |
| 6 Indicare l'incarico o la posizione del responsabile del trattamento dei dati personali                                                                                                    |                                           |     |  |
| - ai sensi dell'art. 29 del d.lgs.n. 196/2003                                                                                                    |                                           |     |  |
| Attenzione, per i lavori a titolarita Istat, inserire stesso incarico presente alla doma<br>7. Indicare l'incarico o la posizione del soggetto al guale è poscibile rivolgersi per                                       | nda 1.4                                   |     |  |
| l'esercizio dei diritti dell'interessato - ai sensi dell'art. 29 del d. Igs. n. 196/2003                                                                                                    |                                           |     |  |
| Attenzione, per i lavori a titolarità Istat, inserire stesso incarico presente alla doma                                                                                                    | nda 1.4                                   |     |  |
|                                                                                                    |                                           |     |  |
| 2 Soggetti compartecipanti e /o contitolari                                                                                                    |                                           |     |  |
| 1. Consetti compartecipanti                                                                                                    | C: 0 No 0                                 |     |  |
| 1 Soggetti compartecipanti                                                                                                    | SI O NO O                                 |     |  |
|                                                                                                    |                                           |     |  |
| 3. Obiettivo                                                                                                    |                                           |     |  |
| Indicare sinteticamente gli obiettivi conoscitivi e/o i prodotti previsti - max 2000 ca                                                                                                    | ratteri                                   |     |  |
|                                                                                                    |                                           |     |  |
|                                                                                                    |                                           | 4   |  |

Un altro modo per spostarsi tra le sezioni è di cliccare sui pulsanti Sez. precedente e Sez. successiva che compaiono in fondo a sinistra di ciascuna schermata.

È possibile passare in qualsiasi momento da una sezione all'altra del questionario, anche se compilata parzialmente.

| Sez. precedente Sez. successiva Salva Salva Visualizza Errori Salva e esci Esci senza salvare |                                |
|-----------------------------------------------------------------------------------------------|--------------------------------|
| 🛞 ⋵ 🔚 🖸 😻 🦻 🎹 🕢                                                                               | IT ▲ 🍽 🛱 👖 14:19<br>01/09/2015 |

#### 5.4. Download questionario (in altro a destra)

**Download questionario analitico**. Permette il download e l'eventuale stampa del questionario completo di tutte le possibilità di risposta per le sezioni compilate.

**Download questionario sintetico**. Permette il download e l'eventuale stampa del questionario con le sole risposte indicate .

| SISTAN<br>STITUS STATE<br>STATE STATE<br>STATE STATE STATE<br>STATE STATE<br>STATE STATE<br>STATE STATE STATE<br>STATE STATE STATE<br>STATE STATE STATE<br>STATE STATE STATE<br>STATE STATE STATE<br>STATE STATE STATE<br>STATE STATE STATE STATE<br>STATE STATE STATE STATE STATE STATE STATE STATE<br>STATE STATE STATE STATE STATE STATE STATE STATE STATE STATE STATE STATE<br>STATE STATE STAT | 🥹 🕃 🛢                                                                      | 1 IIIII                        |  |
|----------------------------------------------------------------------------------------------------|----------------------------------------------------------------------------|--------------------------------|--|
| Scheda IST-02683         Fase PSN 2017 - 20           Ente titolare: Istat - Istituto nazionale di statistica         Struttura titolare: DGEN - DC           Tipologia: <u>Statistica (STA)</u> Sotto tipologia origine: i         Sotto tipologia corre           Denominazione: jkkkjkk         Codice PSN: IST-02683         Sotto tipologia corre                                                                                                    | <b>19 Aggiornamento 2018-2019</b><br>AP - LTA<br>ente: <i>i</i> <u>SDI</u> | E                              |  |
| Fenandi manu dalla sazioni (Clisca per ancie il manu dalla sazioni)                                                                                                    |                                                                            |                                |  |
| Espandi mend delle sezioni (circla per aprire il mend delle sezioni)                                                                                                    |                                                                            |                                |  |
| <u>Sezione 1 - Contesto istituzione e informazioni di base</u>                                                                                                    |                                                                            |                                |  |
| 1. Titolare                                                                                                    |                                                                            |                                |  |
| 1 Dipartimento/Direzione <i>i</i>                                                                                                    |                                                                            | T                              |  |
| 2 Ufficio incaricato <i>i</i>                                                                                                    |                                                                            | -                              |  |
| 3 Tipologia dell'ufficio <i>i</i>                                                                                                    | Ufficio di statistica 🔘 Altro Ufficio 🔘                                    |                                |  |
| 4 Incarico istituzionale del responsabile del lavoro statistico                                                                                                    |                                                                            |                                |  |
| Il responsabile del lavoro statistico attesta la veridicità e completezza di tutte le in<br>5 Referente per i contenuti della scheda del lavoro                                                                                                    | formazioni contenute nella presente scheda                                 |                                |  |
| 5.1 Cognome e Nome                                                                                                    |                                                                            |                                |  |
| 5.2 Email                                                                                                    |                                                                            |                                |  |
| 5.3 Recapito telefonico                                                                                                    |                                                                            |                                |  |
| 6 Indicare l'incarico o la posizione del responsabile del trattamento dei dati persona<br>- ai sensi dell'art. 29 del d.lgs.n. 196/2003                                                                                                    |                                                                            |                                |  |
| <ol> <li>Indicare l'incarico o la posizione del soggetto al guale è possibile rivolgersi per</li> </ol>                                                                                                    | mua 1.4                                                                    |                                |  |
| l'esercizio dei diritti dell'interessato - ai sensi dell'art. 29 del d. Igs. n. 196/2003<br>Attenzione, per i lavori a titolarità Istat, inserire stesso incarico presente alla domi                                                                                                    | nda 1.4                                                                    |                                |  |
| 2. Soggetti compartecipanti e/o contitolari<br>1 Soggetti compartecipanti                                                                                                    | Si 🔘 No 🔘                                                                  |                                |  |
| 3. Obiettivo<br>Indicare sinteticamente gli obiettivi conoscitivi e/o i prodotti previsti - max 2000 ca                                                                                                    | ratteri                                                                    |                                |  |
| 4. Descrizione sintetica<br>Indicare sinteticamente il processo di produzione e specificare il periodo di riferime                                                                                                    | م<br>nto dei dati che verranno rilasciati max 2000 caratteri<br>م          |                                |  |
| 5. Riferimenti normativi, amministrativi e programmatici da cui ha origine il lavoro                                                                                                    |                                                                            |                                |  |
| ی ک 😢 🖸 😥 🚱                                                                                                    | AL 4112 13                                                                 | IT • 🕨 🗂 🔰 14:28<br>01/09/2015 |  |

## 5.5. Salvataggio e visualizza errori (in basso a destra)

Per il salvataggio sono disponibili, in fondo sulla destra di tutte le sezioni, tre pulsanti:

# Salva Salva e esci Esci senza salvare

Cliccando sugli ultimi due pulsanti si torna alla schermata principale.

Si consiglia di cliccare sul pulsante Salva al termine della compilazione di ogni sezione.

Ad ogni salvataggio del questionario si attiva il pulsante Visualizza errori, posto di seguito al pulsante Salva Cliccandoci sopra si apre una finestra con gli errori relativi all'intero questionario: incongruenze tra le informazioni inserite, domande ed evidenziazione delle sezioni non ancora compilate.

| Altro eventuale settore 1                                                                                                    | -                 |
|----------------------------------------------------------------------------------------------------|-------------------|
| 🕘 Errori - Mozilla Firefox 📃 💷 🔤                                                                                                    |                   |
|                                                                                                    |                   |
| 😵 kansas.istat.it/psnplus/questionari/regole/view_err.php?ID_RILEVAZIONE=1&ID_LAVORO=890&ID_QUESTIONARIO=1&ID_QUESTION                                                                             | ·                 |
| ELENCO ERRORI RISCONTRATI SUL QUESTIONARIO                                                                                                    |                   |
|                                                                                                    |                   |
| Sezioni -                                                                                                    |                   |
|                                                                                                    | E                 |
| Soziono 1. Contesto istituzione e informazioni di base                                                                                                    |                   |
| Sezione 1 - Contesto isutuzione e informazioni di base                                                                                                    |                   |
| <i>Titolare</i><br>La variabile Incarico istituzionale del responsabile del lavoro statistico è obbligatoria                                                                                       |                   |
| Campo obbligatorio                                                                                                    |                   |
| Campo obbligatorio<br>Indicare l'incarico o la posizione del soggetto al quale e possibile rivolgersi per l'esercizio dei diritti dell'interessato                                                 |                   |
| La variabile Indicare l'incarico o la posizione del soggetto al quale e possibile rivolgersi per l'esercizio dei diritti<br>dell'interessato e obbligatoria                                        |                   |
|                                                                                                    |                   |
| Soggetti compartecipanti e/o contitolari<br>Il campo Soggetti compartecipanti e' obbligatorio                                                                                                    |                   |
| Objettivo                                                                                                    |                   |
| La variabile Obiettivo è obbligatoria                                                                                                    |                   |
| Descrizione sintetica                                                                                                    |                   |
| La variabile Descrizione sintetica è obbligatoria                                                                                                    |                   |
| Riferimenti normativi, amministrativi e programmatici da cui ha origine il lavoro                                                                                                    |                   |
| Selezionare almeno un riferimento normativo, amministrativo e programmatico da cui ha origine il lavoro                                                                                            |                   |
| Il lavoro rientra nelle priorita indicate dal Comstat ?                                                                                                    |                   |
|                                                                                                    |                   |
| Il lavoro e stato oggetto di consultazione con la Commissione degli utenti dell'informazione statistica (CUIS), per esemplo<br>nell'ambito delle riunioni tematiche o altre consultazioni on-line? |                   |
| Campo obbligatorio                                                                                                    |                   |
| Settore di interesse                                                                                                    |                   |
| La variable settore di interesse prevalence e obbligatoria                                                                                                    |                   |
| Parole chiave per la descrizione del lavoro<br>Attenzione inserire almeno una parola chiave.                                                                                                    |                   |
| ·                                                                                                    |                   |
| S ODIELLIVO S                                                                                                    |                   |
| 9 Obiettivo 9                                                                                                    |                   |
| 0 Obiettivo 10                                                                                                    |                   |
|                                                                                                    |                   |
|                                                                                                    |                   |
|                                                                                                    |                   |
|                                                                                                    |                   |
|                                                                                                    |                   |
| . precedente Sez. successiva Salva Visualizza Errori Salva e esci E                                                                                                    | sci senza salvare |
|                                                                                                    |                   |
|                                                                                                    | IT In the 14:33   |

## 5.6. Struttura delle Sezioni (tipologia STU)

Il questionario principale (sfondo grigio) è articolato nelle seguenti sezioni:

Sezione 1 - Contesto istituzione e informazioni di base

Sezione 1a - Soggetti compartecipanti

Sezione 2 - Caratteristiche del lavoro - Processi statistici

Sezione 2 - Caratteristiche del lavoro - Raccolta diretta

Sezione 2 - Caratteristiche del lavoro - Liste di partenza

Sezione 2 - Caratteristiche del lavoro - Utilizzo di dati acquisiti da fonti amministrative

Sezione 2 - Caratteristiche del lavoro - Utilizzo di dati acquisiti da trattamenti statistici

Sezione 2 - Caratteristiche del lavoro - Integrazione e trattamento delle fonti

Sezione 3 - Prodotti statistici - Rilascio dei dati

In caso di presenza di dati personali è presente un sottoquestionario DP (sfondo giallo) articolato in due sezioni:

Sezione DP. Natura dei dati personali trattati

Sezione T\_DP Modalità di trattamento dei dati personali

#### 5.7. Struttura delle Sezioni (tipologia SIS)

Il questionario principale (sfondo grigio) è articolato nelle seguenti sezioni:

Sezione 1 - Contesto istituzione e informazioni di base

Sezione 1a - Soggetti compartecipanti

Sezione 1 b\_sis - Soggetti contitolari

Sezione 2 - Caratteristiche del lavoro - Sistema informativo statistico

Sezione 2 - Caratteristiche del lavoro - Utilizzo di dati acquisiti da fonti amministrative

Sezione 2 - Caratteristiche del lavoro - Utilizzo di dati acquisiti da trattamenti statistici

Sezione 2 - Caratteristiche del lavoro - Integrazione e trattamento delle fonti

Sezione 3 - Qualità

Sezione 4 - Prodotti statistici - Rilascio dei dati - Rilascio di dati aggregati

Sezione 4a - Diffusione di variabili in forma disaggregata

In caso di presenza di dati personali è presente un sottoquestionario DP (sfondo giallo) articolato in due sezioni:

Sezione DP. Natura dei dati personali trattati

Sezione T\_DP Modalità di trattamento dei dati personali

#### 5.8. Gestione Moduli

Alcune sezioni possono presentare molteplici caratteri, ovvero per uno stesso lavoro possono essere presenti più soggetti compartecipanti, essere acquisiti dati da più fonti amministrative e così via.

Tali sezioni sono:

Sezione 1a - Soggetti compartecipanti

Sezione 1 b\_sis - Soggetti contitolari (solo per i SIS)

Sezione 2 - Caratteristiche del lavoro - Utilizzo di dati acquisiti da fonti amministrative

Sezione 2 - Caratteristiche del lavoro - Utilizzo di dati acquisiti da trattamenti statistici

Sezione 2 - Caratteristiche del lavoro - Liste di partenza

Sezione T\_DP Modalità di trattamento dei dati personali (in caso di presenza di dati personali)

Tali sezioni sono articolate in moduli. Ad esempio, nel caso della *Sezione 1a - Soggetti compartecipanti*, si può vedere nella parte superiore della tabella al centro della pagina un tab con la scritta "Riepilogo" (1) che elenca i moduli compilati (in questo esempio "Compartecipante 1" e "Compartecipante 2")

Per accedere ai moduli associati si può cliccare sui tab "Mod.1" e "Mod.2" posti accanto al tab "Riepilogo" o cliccando sulla corrispondente icona "Accedi al modulo".

Per aggiungere un compartecipante (un nuovo modulo) cliccare su "Aggiungi" posto in alto a destra della tabella (2).

Infine, per eliminare un compartecipante (un nuovo modulo) selezionare il corrispondente check box  $\square$  posto nella colonna  $\times$  e cliccare sul pulsante "Salva".

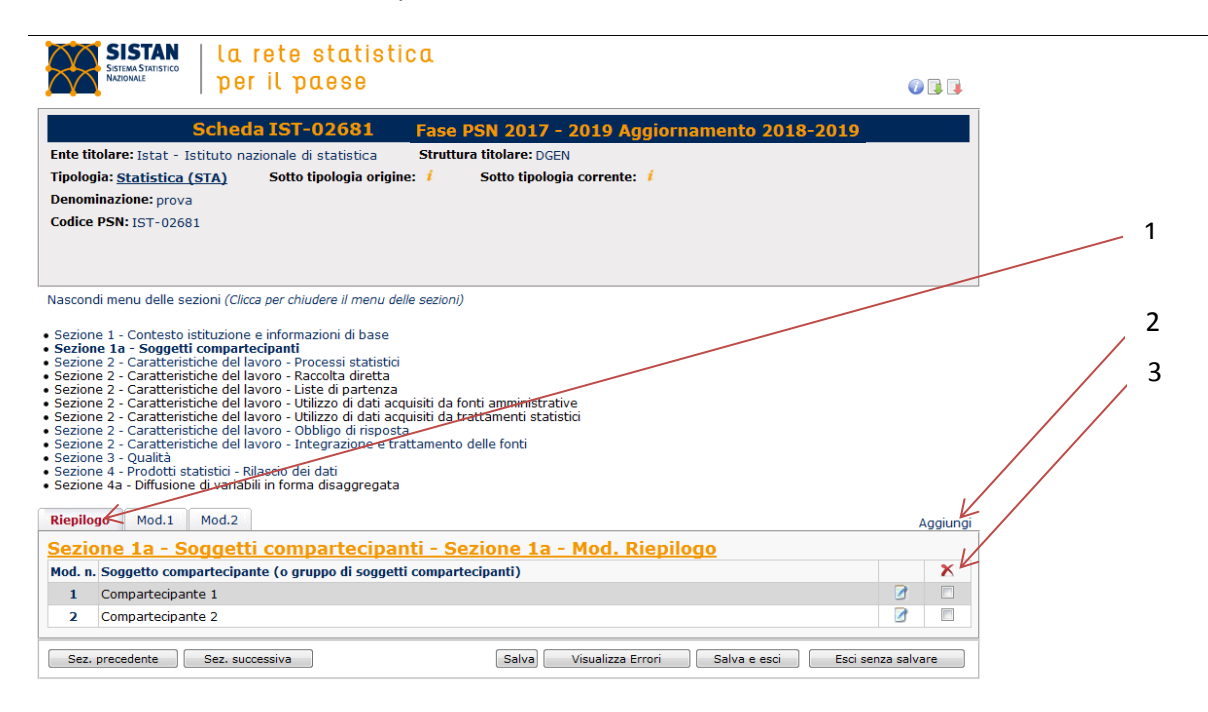

# 5.9 Sottoquestionario DP - Dati Personali

Per le sezioni riportate di seguito:

Sezione 2 - Caratteristiche del lavoro - Raccolta diretta Sezione 2 - Caratteristiche del lavoro - Utilizzo di dati acquisiti da fonti amministrative Sezione 2 - Caratteristiche del lavoro - Utilizzo di dati acquisiti da trattamenti statistici

è possibile, in caso di raccolta o acquisizione di dati personali, abilitare la compilazione del relativo sottoquestionario DP – Dati personali (con sfondo giallo), articolato a sua volta in due sezioni:

Sezione DP. Natura dei dati personali trattati Sezione T\_DP Modalità di trattamento dei dati personali

Il sottoquestionario viene abilitato dalle risposte ai quesiti "Acquisizione di" e "I dati acquisiti sono" riportati alla fine delle sezioni suddette (v. infra, n. 1 e n. 2)

In caso la risposta al quesito "I dati acquisiti sono sia "anche dati personali riferiti a persone fisiche (individui, famiglie, imprese individuali, liberi professionisti, lavoratori autonomi e soci unici)" verrà abilitato il sottoquestionario dati personali, a cui si potrà accedere cliccando sul testo "Scheda dati personali" posto in fondo alla sezione (v. infra, n. 3).

| Car DC a altri strumanti informativi (CATI)                         |                                                              |                    | 1 |
|---------------------------------------------------------------------|--------------------------------------------------------------|--------------------|---|
| Con PC o alun strumenti informatici (CATI)                          |                                                              |                    |   |
| 4 Osservazione diretta                                              |                                                              |                    |   |
| Con PC o altri strumenti informatici                                |                                                              |                    |   |
|                                                                     |                                                              |                    |   |
|                                                                     |                                                              |                    |   |
| 5 Altro                                                             |                                                              |                    |   |
| 5 400                                                               |                                                              |                    |   |
| 8. Principali unità di analisi                                      |                                                              |                    |   |
| Fino a 10 unità                                                     |                                                              |                    |   |
|                                                                     |                                                              |                    |   |
|                                                                     |                                                              |                    |   |
|                                                                     |                                                              |                    |   |
| 9. Principali variabili da rilevare                                 |                                                              |                    |   |
| Fino a 10 variabili                                                 |                                                              |                    |   |
|                                                                     |                                                              |                    |   |
|                                                                     |                                                              | h                  |   |
|                                                                     |                                                              |                    |   |
| 10. E' prevista l'effettuazione di un'indagine pilota?              |                                                              |                    |   |
| Ci No No                                                            |                                                              |                    |   |
|                                                                     |                                                              |                    |   |
| 11. Il tipo di indagine/raccolta diretta è                          |                                                              |                    |   |
|                                                                     |                                                              | Ci 🔘 N             |   |
| 1 1 Numerosità dell'universe di riferimente                         |                                                              | SIGNOG             |   |
| 1.1 Numerosica dell'universo di menmenco                            |                                                              |                    |   |
| 2 Campionaria                                                       |                                                              | Si 🔘 No 🔘          |   |
| 2.1 Il campione è di tipo probabilistico                            |                                                              | Si 🔍 No 🔍          | 1 |
| 2.2 Numerosita dell'universo di riferimento                         |                                                              |                    | 1 |
| 2.3 Numerosità campione di riferimento                              |                                                              |                    |   |
| 2.4 Verranno effettuate analisi per determinare l'ampie             | za ottimale del campione tale da garantire adeguata pr       | recisione Si 🔘 No  |   |
| per le variabili chiave in corrispondenza dei principali domin      | / di studio?                                                 |                    |   |
| 2.5 Verranno diffusi indicatori sulla precisione delle stim studio? | a per i caratteri chiave in corrispondenza dei principali di | ominidi Si 🔍 No 🔍  |   |
|                                                                     |                                                              |                    |   |
|                                                                     |                                                              |                    | 2 |
| 12. Acquisizione di:                                                |                                                              |                    | 2 |
| 1 Dati aggregati                                                    | Si 🔘 No 🔘                                                    |                    |   |
| 2 Microdati                                                         | Si 🔍 No 🔘                                                    |                    |   |
|                                                                     |                                                              |                    | 3 |
|                                                                     |                                                              |                    |   |
| 13. I dati acquisiti sono                                           |                                                              |                    |   |
| Solo dati anonimi e/o dati elementari riferiti a perso              | one giuridiche,                                              |                    |   |
| enti e associazioni                                                 | $\odot$                                                      |                    |   |
| Anche dati personali riferiti a persone fisiche (indivi             | dui, famiolie,                                               |                    |   |
| imprese individuali, liberi professionisti, lavoratori a            | utonomi e soci 🔍                                             |                    |   |
| unici)                                                              |                                                              |                    |   |
|                                                                     | $\boldsymbol{k}$                                             |                    |   |
|                                                                     | Scheda dati personali                                        |                    |   |
|                                                                     |                                                              |                    |   |
|                                                                     |                                                              |                    |   |
|                                                                     |                                                              |                    | - |
| Sez. precedente Sez. successiva                                     | Salva Visualizza Errori Salva e esci                         | Esci senza salvare |   |
|                                                                     |                                                              |                    |   |

#### 6. Alcuni suggerimenti

1. Il sistema è predisposto per funzionare con i browser Internet Explorer 11 (per Windows) e con le versioni più recenti di Mozilla Firefox (per Windows) e Google Chrome (per Windows) . Se possibile, si consiglia di utilizzare in particolare Mozilla Firefox perché nel questionario evidenzia con maggiore evidenza lo stato abilitato/disabilitato

dei radio button 🔍 e dei check box 🔲

2. Se aprendo un lavoro tutti i campi appaiono con uno sfondo grigio, significa che si è entrati in modalità di sola lettura. Se si deve modificare la scheda (naturalmente essendo utenti abilitati alla compilazione), è necessario cliccare sul pulsante *esci* in fondo alla sezione e, sulla schermata principale, cliccare su "Sblocca questionario" a in corrispondenza del lavoro da sbloccare. Se non dovesse apparire il lucchetto si può provare a ricaricare la pagina (tasto F5).

3. Le informazioni contenute nelle schede nel Psn 2017-2019 sono state riversate in gran parte nelle nuove schede per la compilazione del Psn 2017-2019 Aggiornamento 2018-2019. Sarà necessario controllare con attenzione tale operazione e, naturalmente, completare il questionario inserendo le informazioni mancanti.